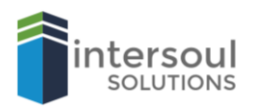

## Microsoft Excel 2019 How to use the AutoSum feature

## **USING MACROS IN EXCEL**

Did you know that you excel can automatically calculate the sum of your columns or cells? This is all done using the AutoSum feature.

It's simple to use, and all you need to do is;

- 1. Click **AutoSum** (you will see a formula be created automatically).
- 2. Then **Click** on the cell you wish to sum.
- 3. Then click on additional cells while holding SHIFT.

Enter your desired figures and these amounts will be calculated automatically. See the following examples.

Here we have clicked AutoSum in column C and then highlighted column A and B. This will set the formula to automatically add the amounts of A and B, populating C with the addition of these 2 columns.

|    |   | Α   | В   | С                        | D | E |  |  |
|----|---|-----|-----|--------------------------|---|---|--|--|
| ti | 1 | 100 | 200 | =SUM(A1:                 |   |   |  |  |
|    | 2 |     |     | SUM(number1, [number2],) |   |   |  |  |
|    |   |     |     |                          |   |   |  |  |

We have entered the amounts of 100 and 200, you can see that column C has added these amounts together. It's as easy as that. Feel free to try these yourself.

| C1 |     | <b>*</b> | X 🗸 | $f_{x}$ | =Sl | JM(A1:B1) |   |
|----|-----|----------|-----|---------|-----|-----------|---|
|    | А   | В        | С   | D       | )   | E         | F |
| 1  | 100 | 20       | 300 |         |     |           |   |
| 2  |     |          |     |         |     |           |   |

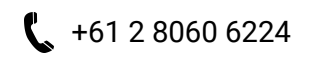

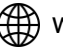